## Apply a Refund

## It's easy to add a refund to one of your customers' orders, <u>for any amount up to the total</u> <u>amount already paid</u>.

- 1. Find and open the order to which you are applying a refund.
- Check the payment method and dollar amount of the payment being refunded.
- 3. Click Add Refund.
- Verify that the payment method selected matches the method of the original payment.
- **5.** Enter the refund amount as a positive value.
- 6. Click Add Refund.

1/31/2018

 Verify that the confirmation message is displayed.

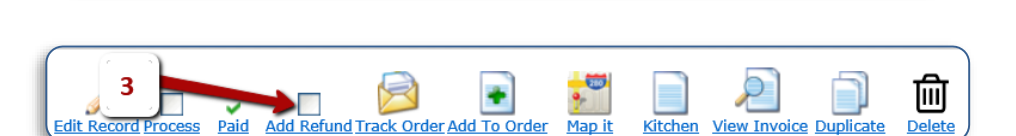

Order Totals

Sub Total

Tax (6.35%)

Payment Summary

Payment: Cost Center | 123 | 1/31/2018

Order Total

Balance Due

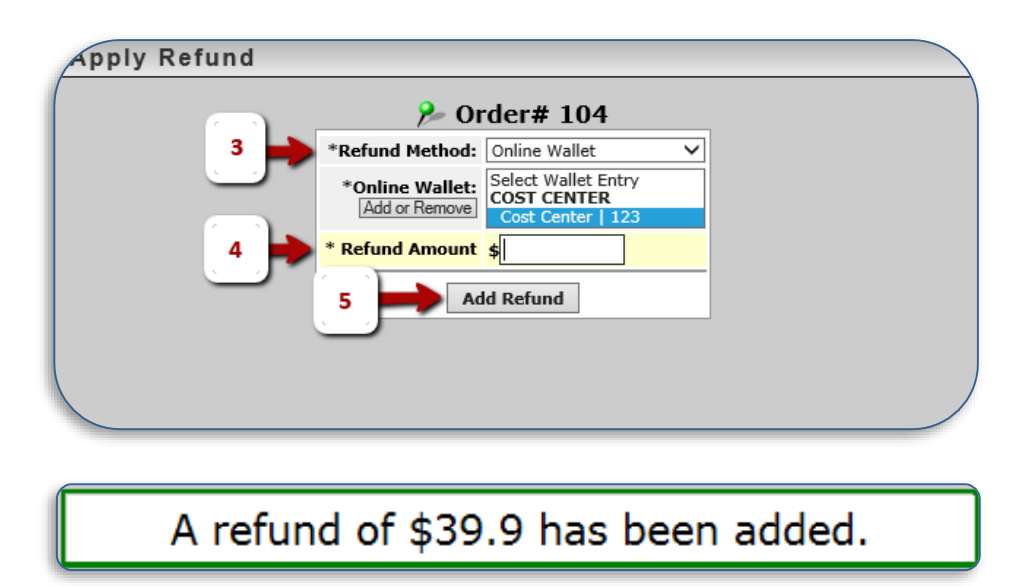

**Congratulations,** you have successfully applied a refund to the order!

Page 1 of 2

274 N. Goodman, Suite 500 Rochester, NY 14607

\$239.25

\$15.19

\$254.44

254.44

\$0.00